# **Bowling Associates Screenshots**

Config product:

1. Enable pay per rental per consumption:

|                                                        |                                                                                        | Home                                           | My Account   Add To Favo   | orites   Clear Cache   Logo                                                     | f   Language: English 🚽                                  |
|--------------------------------------------------------|----------------------------------------------------------------------------------------|------------------------------------------------|----------------------------|---------------------------------------------------------------------------------|----------------------------------------------------------|
| YourRentalSto                                          | re.com                                                                                 |                                                |                            | Showing Store(s):                                                               | Store, store 2 * GO                                      |
| Configuration Catalog Co<br>Reports Data Import/Export | ntent Management Modules Customers                                                     | Tools Rental N                                 | /lembers                   |                                                                                 |                                                          |
| Tum On Upload Debugger Edit Product                    |                                                                                        |                                                |                            | Save Now (Ajax)                                                                 | Save Cancel                                              |
| General<br>Images                                      | Enabled:<br>Allow overbooking:                                                         |                                                |                            |                                                                                 |                                                          |
| Pricing<br>Inventory                                   | Allow rental per consumption:<br>Deposit Amount:<br>Insurance Price :                  | 0.0000                                         |                            |                                                                                 |                                                          |
| Box Set<br>Rental Membership                           | Minimum Rental Days:<br>Shipping Methods:                                              | 1<br>Don't show shipp                          | Days 👻                     |                                                                                 |                                                          |
| Categories<br>Stores                                   | Max rental days:                                                                       | 2<br>Start Date                                | Days V<br>End Date +       |                                                                                 |                                                          |
| Attributes Pay Per Rental                              | Product not enabled between these dates                                                | 2012-05-30                                     | 2012-06-30 🗙               |                                                                                 |                                                          |
| Custom Fields                                          | Only days or months can be used, not both. th                                          | e system defaults to o                         | days if both are greater t | han 0.                                                                          |                                                          |
| Gallery                                                |                                                                                        |                                                |                            | i nenig                                                                         |                                                          |
| Related Products                                       | Number Of         Type         Price           1         Minutes         10.0000   One | Details<br>English<br>(English)<br>minute rent | *<br>×                     |                                                                                 |                                                          |
|                                                        | -                                                                                      |                                                | *lma<br>So y               | Save Now (Ajax)<br>ge upload fields do not work<br>ou'll need to use the normal | Save Cancel<br>with ajax save<br>save button for uploads |

Select "Allow rental per consumption: ", and set the amount per time.

2. Add balls barcodes to product:

| mensinp |                           |                             |                    |                   |                  | Print         | Lebela         |          |
|---------|---------------------------|-----------------------------|--------------------|-------------------|------------------|---------------|----------------|----------|
| •       |                           |                             |                    |                   |                  | Prin          | Int Avery 5164 | _        |
|         | T T T                     |                             |                    |                   |                  |               |                |          |
| ental   | New Used Member Rental Pa | sy Per Rental               |                    |                   |                  |               |                |          |
| inager  | Use Quantity Tracking     |                             |                    |                   |                  |               |                |          |
| elds    | Use Barcode Tracking      |                             |                    |                   |                  |               |                |          |
| ducts   | _                         |                             |                    |                   |                  |               |                |          |
|         | Use Stores                |                             |                    |                   |                  |               |                |          |
| pducts  |                           |                             |                    | View Inventory Ca | slendar          |               |                |          |
|         |                           |                             |                    |                   |                  |               |                |          |
|         |                           |                             |                    | Quantity          |                  |               |                |          |
|         |                           |                             | Av                 | allable           | Broken           | Out           | Reserved       |          |
|         | Standard                  |                             | ٥                  |                   | 0                | 0             | 0              |          |
|         |                           |                             |                    | Store             |                  |               |                |          |
|         | Sales Five                |                             | 0                  |                   | 0                | 0             | 0              |          |
|         | Sales Four                |                             | -                  |                   | 0                | 0             | 0              |          |
|         | Sales One                 |                             | 0                  |                   | 0                | 0             | 0              |          |
|         | Sales Three               |                             | 0                  |                   | 0                | 0             | 0              |          |
|         | Sales Two                 |                             | 0                  |                   | 0                | 0             | 0              |          |
|         | store 2                   |                             | 0                  |                   | 0                | 0             | 0              |          |
|         |                           |                             |                    |                   |                  |               |                |          |
|         | Barcode                   | Туре                        | Status             | Supplier          | Acquisition Cost | Store         | e Act          | lon      |
|         |                           | reservation                 | vallable           | COFASA            |                  | None          | Add            | 8        |
|         | Auto Generate             | an the excellent to be unit |                    |                   |                  |               | _              |          |
|         |                           |                             |                    |                   |                  |               |                |          |
|         | Partodo                   | Tures                       | Status             | Current ban       | Assumption Cost  | Share         | Antion         |          |
|         |                           | reservation                 | Available          | COFASA            | 0.0000           | Default Store | Telete Listete | Comments |
|         |                           |                             | Deserved           |                   | 0.0000           | Default Store | Talata (Jadata | Commente |
|         |                           | reservation                 | Reserved           |                   | 0.0000           | Default Store |                |          |
|         | test_1_reservation_001 m  | reservation                 | Reserved           | COFASA            | 0.0000           | Derault Store | Delete Update  | Commonts |
|         |                           |                             | Association in the | CEEA              | 10 0000          | None          | Delete Uedate  | Commonia |
|         | Ball3 🕰                   | reservation                 | Available          |                   | 10.0000          | · · · · · ·   |                |          |

Products->PayPerRental->Inventory on tab Pay Per Rental select "Use Barcode Tracking", add barcodes as many balls the alley have, also you could assign a store(bowley alley) to the ball.

Order Creator:

1. Select Customer:

|                   |                        |                      |                 | My Account   Add To Favorites   0 | Clear Cache   Logoff   Language: <mark>English 🚽</mark> |
|-------------------|------------------------|----------------------|-----------------|-----------------------------------|---------------------------------------------------------|
| YourRer           | talStore.co            | m                    |                 |                                   | Default Store, store 2 *                                |
| Configuration (   | Catalog Content Manage | ement Modules Custor | ners Tools Rent | al Members                        | g Store(s):                                             |
| Reports Data I    | mport/Export           |                      | ÷ •             | ÷ 1                               |                                                         |
| Order Creat       | tor                    |                      |                 |                                   |                                                         |
| order cred        |                        |                      |                 |                                   |                                                         |
|                   |                        |                      |                 |                                   | Reservation Reports Cancel                              |
|                   |                        |                      |                 |                                   |                                                         |
| To add pr         | oducts to orde         | r, first enter cust  | omer details a  | and click update o                | ustomer                                                 |
| Customer In       | <u>nformation</u>      |                      |                 |                                   |                                                         |
| Search For Cust   | omer:                  |                      |                 |                                   |                                                         |
| 2                 |                        |                      |                 | Reset                             |                                                         |
| Store: Default St | ore 👻                  |                      |                 |                                   |                                                         |
| Customer Addres   | s                      | Billing Address      |                 | Delivery Address                  |                                                         |
| Name:             | Kevin Javitz           | Name:                | Kevin Javitz    | Name:                             | Kevin Javitz                                            |
| Company name:     | Main                   | Company name:        | Main            | Company name:                     | Main                                                    |
| Street Address:   | FOUND                  | Street Address:      | FOUND           | Street Address:                   | FOUND                                                   |
| Suburb:           | Queens                 | Suburb:              | Queens          | Suburb:                           | Queens                                                  |
| City:             | Queens                 | City:                | Queens          | City:                             | Queens                                                  |
| Postal Code:      | 85122                  | Postal Code:         | 85122           | Postal Code:                      | 85122                                                   |
| State:            | New York -             | State:               | New York -      | State:                            | New York                                                |
| Country:          |                        | Country:             | United States + | Country:                          | United States +                                         |
| Copy To: Billing  | Delivery               |                      |                 |                                   |                                                         |
|                   |                        |                      |                 |                                   |                                                         |
| Telephone Numbe   |                        |                      |                 |                                   |                                                         |
| E-Mail Address:   | kjavitz@gmail.com      |                      |                 |                                   |                                                         |
| Account Passwor   |                        |                      |                 |                                   |                                                         |
| Undate Custom     |                        |                      |                 |                                   |                                                         |
| Opdate Custome    | 31                     |                      |                 |                                   |                                                         |
| Droducts          |                        |                      |                 |                                   |                                                         |
| FIGULUS           |                        |                      |                 |                                   |                                                         |
| Products          | Barcode Model          | Tax Price (ex)       | Price (inc) To  | tal (ex) Total (inc)              | Add Product To Order                                    |

2. Select Product:

| Country: U Copy To: Billing Telephone Number: F-Mail Address: | Delivery     |          |          | New TOTH  |      | -          | 5         | tate:         | New York    | ▼              |            |
|---------------------------------------------------------------|--------------|----------|----------|-----------|------|------------|-----------|---------------|-------------|----------------|------------|
| Copy To: Billing Telephone Number: F-Mail Address:            | Delivery     | <b>~</b> | Country: | United St | ates | -          | C         | ountry:       | United Sta  | ates 👻         |            |
| Telephone Number:<br>E-Mail Address:                          |              |          |          |           |      |            |           |               |             |                |            |
| E-Mail Address:                                               |              |          |          |           |      |            |           |               |             |                |            |
|                                                               | kjavitz@gmai | l.com    |          |           |      |            |           |               |             |                |            |
| Account Password:                                             | _            |          |          |           |      |            |           |               |             |                |            |
| Update Customer                                               |              |          |          |           |      |            |           |               |             |                |            |
| Products                                                      | Products     |          | Barcode  | Model     | Tax  | Price (ex) | Price (ir | c) Total (ex) | Total (inc) | Add Product To | Order      |
| 1 x Bowling 4                                                 | Alley        |          | Ball1    | wA0w5fsw  | 0/_  | 10         |           | 0 10          | 10          |                | 1          |
| Order Totals                                                  |              |          |          |           |      |            |           |               | I           |                |            |
|                                                               |              |          | Title    |           |      |            |           | Value         |             | Туре           | +          |
| Sub-Total:                                                    |              |          |          |           |      |            |           | 0             | S           | Sub-Total 🗸    | <b>X</b> + |
| Tax:                                                          |              |          |          |           |      |            |           |               | ٦           | Tax 🗸          | <b>X</b> + |
| Total:                                                        |              |          |          |           |      |            |           | .0            |             | tota           | +          |

Select a product with consumption allowed, select a barcode, it only displays avalaible barcodes(balls) or not already selected on current order.

Press "Start" button to set start time of rent and save the order.

|     |            |         |                      |                    |         |             | Home   My A | Account   Add To | Favorites   C | lear Cache   Logoff   La | nguage: English 👻 |
|-----|------------|---------|----------------------|--------------------|---------|-------------|-------------|------------------|---------------|--------------------------|-------------------|
| Y   | our        | Re      | ntalStore.co         | om                 |         |             |             |                  | Showing       | Default Store            | , store 2 🔻 GO    |
| Co  | nfiguratio | on      | Catalog Content Mana | agement Modules Cu | stomers | Tools R     | ental Membe | rs               |               |                          |                   |
| Rep | ports      | Dat     | a Import/Export      | •                  | ÷.      | Ť           |             | ¥ 1              |               |                          |                   |
| 0   | rder       | s       |                      |                    |         |             |             |                  |               |                          |                   |
| _   |            |         | 25 Churt Dates       | End Date:          |         | Chatta      |             |                  |               | Colort Dontal N          | latas Ostiana     |
|     | Soorch     | er Page | an order             | End Date:          |         | Statu       | s: All      | • F              | tental Notes  | Filter: Select Nerital I | lotes Options 👻   |
|     |            | elect ( |                      |                    |         |             |             |                  |               |                          |                   |
| ſ   |            | elect A |                      |                    | Dataila | Dalata      | Grand       | Paultine Olia    | 005 1         | ting New Order           | Edit Orden        |
|     |            |         |                      |                    | Details | Delete      | Cancel      | Packing Slip     | PDF Inve      | oice New Order           | Edit Order        |
|     |            | ID      | Customers            | Order Total        | Da      | te Purchas  | ed          | Sta              | tus           | Store Name               | info              |
|     |            | 97      | Kevin Javitz         | \$10.00            | 05/3    | 1/2012 09:5 | 9:56        | Appro            | oved          | Default Store            | 0                 |
|     |            | 96      | Kevin Javitz         | \$ 1               | 05/2    | 8/2012 19:1 | 2:20        | Appro            | oved          | Default Store            | 0                 |
|     |            | 95      | Kevin Javitz         | \$ 1               | 05/2    | 8/2012 19:1 | 1:06        | Appro            | oved          | Default Store            | 0                 |
|     |            | 93      | Kevin Javitz         | \$ 5.35            | 05/2    | 8/2012 18:5 | 9:15        | Appro            | oved          | Default Store            | 0                 |
|     |            | 92      | Kevin Javitz         | \$ 1.6             | 05/2    | 8/2012 18:2 | 6:22        | Appro            | oved          | Default Store            | 0                 |
|     |            | 91      | Kevin Javitz         | \$ 181.9           | 05/2    | 8/2012 15:5 | 8:24        | Appro            | oved          | Default Store            | 0                 |
|     |            | 90      | Kevin Javitz         | \$ 2.27            | 05/2    | 8/2012 12:3 | 3:51        | Appro            | oved          | Default Store            | 0                 |
|     |            | 89      | Kevin Javitz         | \$ 8.4             | 05/2    | 5/2012 16:0 | 8:49        | Pend             | ding          | Default Store            | 0                 |
| ľ   |            |         | •                    |                    |         |             | _           |                  |               |                          |                   |
|     |            |         |                      |                    |         |             | ia ka Pa    | ge 1 👻 🎫 🖬       | 1 - 8 (of 8   | records) - Page          | Size: 25 👻        |
| +   | Sav        | e CSV   |                      |                    |         |             |             |                  |               |                          |                   |
|     |            |         |                      |                    |         |             |             |                  |               |                          |                   |

Order is started with the min amount.

Print Invoice:

1. There is a new widget called orderIdBarcode, it print the order number as barcode:

| guration       Catalog       Contant Management       Modules       Customers       Tools       Rental Members         guration       Catalog       Contant Management       Modules       Customers       Tools       Rental Members         mplate Layout Editor       Back To Layout Listin         Modules       Hide Outline         Modules       Hide Outline         Modules       CustomImage       customLine       customText         billingInformation       currentDate       customImage       customLine       orderIdBarcode         shippingValue       storeAddress       subtotalValue       taxValue       totalValue         Boxes Not Installed ( Drag to box above to install )       gateNumber       customCheckboxes       customPHP         insuranceValue       couponValue       allTotalsValue       pageCounter       invoiceStatus                                                                                                    |                                                 |                              |                            | Home   My Account   Add To Favor | ites   Clear Cache   Logoff   Lan | guage: English  |
|----------------------------------------------------------------------------------------------------|-------------------------------------------------|------------------------------|----------------------------|----------------------------------|-----------------------------------|-----------------|
| guration Catalog Content Management Modules Customers Tools Rental Members<br>ts Data Import/Export<br>mplate Layout Editor<br>Add Container Add Column Add widgets Hide Outline<br>Add Container Add Column Add widgets Hide Outline<br>billingInformation currentDate customImage customLine customText<br>deliveryInformation invoiceDate invoiceListing invoiceNumber orderIdBarcode<br>shippingValue storeAddress subtotalValue taxValue totalValue<br>Boxes Not Installed ( Drag to box above to install )<br>pageBreak customerInformation gateNumber customCheckboxes customPHP<br>insuranceValue couponValue allTotalsValue pageCounter invoiceStatus                                                                                                    | urRentalStore.                                  | .com                         |                            |                                  | Showing Store(s):                 | store 2 * GO    |
| mplate Layout Editor       Back To Layout Listin         Add Container       Add Column       Add widgets       Hide Outline         Image: State of the state of the state | uration Catalog Content<br>s Data Import/Export | Management Modules           | Customers Tools            | Rental Members                   |                                   |                 |
| Back To Layout Listin         Add Container       Add Column       Add widgets       Hide Outline         MillingInformation       currentDate       customImage       customLine       customText         billingInformation       invoiceDate       invoiceListing       invoiceNumber       orderIdBarcode         shippingValue       storeAddress       subtotalValue       taxValue       totalValue         Boxes Not Installed ( Drag to box above to install )       gateNumber       customCheckboxes       customPHP         insuranceValue       couponValue       allTotalsValue       pageCounter       invoiceStatus                                                                                                    | nplate Layout Editor                            |                              |                            |                                  |                                   |                 |
| Add Container       Add Column       Add widgets       Hide Outline         X       billingInformation       currentDate       customImage       customLine       x         deliveryInformation       invoiceDate       invoiceListing       invoiceNumber       orderIdBarcode         shippingValue       storeAddress       subtotalValue       taxValue       totalValue         Boxes Not Installed ( Drag to box above to install )       pageBreak       customerInformation       gateNumber       customCheckboxes       customPHP         insuranceValue       couponValue       allTotalsValue       pageCounter       invoiceStatus                                                                                                    |                                                 |                              |                            |                                  | Back To L                         | woutListing     |
| Add Container       Add Column       Add widgets       Hide Outline         X       X       X       X         billingInformation       currentDate       customImage       customLine       customText         deliveryInformation       invoiceDate       invoiceListing       invoiceNumber       orderIdBarcode         shippingValue       storeAddress       subtotalValue       taxValue       totalValue         Boxes Not Installed ( Drag to box above to install )       PageBreak       customerInformation       gateNumber       customCheckboxes       customPHP         insuranceValue       couponValue       allTotalsValue       pageCounter       invoiceStatus                                                                                                    |                                                 |                              |                            |                                  | Back TO La                        | ayout Listing   |
| X         billingInformation       currentDate       customImage       customLine       customText         deliveryInformation       invoiceDate       invoiceListing       invoiceNumber       orderIdBarcode         shippingValue       storeAddress       subtotalValue       taxValue       totalValue         Boxes Not Installed ( Drag to box above to install )                                                                                                    |                                                 | Add Container                | Add Column Add w           | idgets Hide Outline              |                                   |                 |
| billingInformation       currentDate       customImage       customLine       customText         deliveryInformation       invoiceDate       invoiceListing       invoiceNumber       orderIdBarcode         shippingValue       storeAddress       subtotalValue       taxValue       totalValue         Boxes Not Installed ( Drag to box above to install )                                                                                                    |                                                 |                              |                            |                                  |                                   | ×               |
| deliveryInformation       invoiceDate       invoiceListing       invoiceNumber       orderIdBarcode         shippingValue       storeAddress       subtotalValue       taxValue       totalValue         Boxes Not Installed ( Drag to box above to install )                                                                                                    | billingInformation                              | currentDate                  | customImage                | customLine                       | customText                        |                 |
| shippingValue       storeAddress       subtotalValue       taxValue       totalValue         Boxes Not Installed ( Drag to box above to install )                                                                                                    | deliveryInformation                             | invoiceDate                  | invoiceListing             | invoiceNumber                    | orderIdBarcode                    |                 |
| Boxes Not Installed ( Drag to box above to install )         pageBreak       customerInformation         gateNumber       customCheckboxes         insuranceValue       couponValue         allTotalsValue       pageCounter                                                                                                    | shippingValue                                   | storeAddress                 | subtotalValue              | taxValue                         | totalValue                        |                 |
| Boxes Not Installed ( Drag to box above to install )         pageBreak       customerInformation         insuranceValue       couponValue         allTotalsValue       pageCounter                                                                                                    |                                                 |                              |                            |                                  |                                   |                 |
| pageBreak     customerInformation     gateNumber     customCheckboxes     customPHP       insuranceValue     couponValue     allTotalsValue     pageCounter     invoiceStatus                                                                                                    | Boxes Not Installed ( Dra                       | ag to box above to install ) |                            |                                  |                                   |                 |
| insuranceValue allTotalsValue pageCounter invoiceStatus                                                                                                    | pageBreak                                       | customerInformation          | gateNumber                 | customCheckboxes                 | customPHP                         |                 |
|                                                                                                    | insuranceValue                                  | couponValue                  | allTotalsValue             | pageCounter                      | invoiceStatus                     |                 |
| paymentListing                                                                                                    | paymentListing                                  |                              |                            |                                  |                                   |                 |
|                                                                                                    |                                                 |                              |                            | ***                              |                                   |                 |
|                                                                                                    |                                                 | 🛡 🖉 🖉 👘 inv                  | oiceDate billingInformatio | ŷĥ                               |                                   |                 |
| 🔍 🖉 🖌 🛙 kinvoideDale kulling Information                                                                                                    | HREGE                                           | R D COM                      |                            |                                  |                                   |                 |
|                                                                                                    |                                                 |                              |                            |                                  |                                   |                 |
| HIREGBCOM                                                                                                    | ,,,,,,,,,,,,,,,,,,,,,,,,,,,,,,,,,,,,,,,         | )<br>                        |                            |                                  |                                   |                 |
| HIREGB COM                                                                                                    | invoiceListing                                  |                              |                            | ••••                             | <del>,</del>                      | <del>,,,,</del> |
| IREGBOOM                                                                                                    |                                                 |                              |                            |                                  | * * * * * * *                     | 1 1 1 1         |
| IREGBOOM                                                                                                    |                                                 |                              | - 4 4 4 4 4 4              | L                                | 444444                            | ***             |

You could add this widget in any pdf layout.

2. Invoice, select an invoice to print:

|                     | Home   My Account   Add To Favorites   Clear Cache   Logoff   Language |
|---------------------|------------------------------------------------------------------------|
| YourRentalStore.com | Showing Store(s):                                                      |

English

Configuration Catalog Content Management Modules Customers Tools Rental Members Reports Data Import/Export

### Orders

Orders per Page: 25 • Start Date: End Date: Status: All • Rental Notes Filter: Select Rental Notes Options • Search Go to order: Go

|    |              |             | Details | Delete     | Cancel   | Packing Slip | PDF Invoice     | New Order      | Edit Orde              |
|----|--------------|-------------|---------|------------|----------|--------------|-----------------|----------------|------------------------|
| ID | Customers    | Order Total | Date    | e Purchas  | ed       | Stat         | us              | Store Name     | info                   |
| 97 | Kevin Javitz | \$10.00     | 05/31/  | /2012 09:5 | 9:56     | Appro        | ved             | Default Store  |                        |
| 96 | Kevin Javitz | \$ 1        | 05/28/  | /2012 19:1 | 2:20     | Appro        | ved             | Default Store  |                        |
| 95 | Kevin Javitz | \$ 1        | 05/28/  | /2012 19:1 | 1:06     | Appro        | ved             | Default Store  |                        |
| 93 | Kevin Javitz | \$ 5.35     | 05/28/  | /2012 18:5 | 9:15     | Appro        | ved             | Default Store  |                        |
| 92 | Kevin Javitz | \$ 1.6      | 05/28/  | /2012 18:2 | 6:22     | Appro        | ved             | Default Store  |                        |
| 91 | Kevin Javitz | \$ 181.9    | 05/28/  | 2012 15:5  | 8:24     | Appro        | ved             | Default Store  |                        |
| 90 | Kevin Javitz | \$ 2.27     | 05/28/  | /2012 12:3 | 3:51     | Appro        | ved             | Default Store  |                        |
| 89 | Kevin Javitz | \$ 8.4      | 05/25/  | /2012 16:0 | 8:49     | Pend         | ing             | Default Store  |                        |
|    |              |             |         |            | ia ka Pa | ge 1 🗸 🍽 🖬   | 1 - 8 (of 8 rec | ords) - Page S | ize: <mark>25 🗸</mark> |

Save CSV

And press "PDF Invoice", button.

| HIREGBCOM                                                                                                    | ^ |
|----------------------------------------------------------------------------------------------------|---|
| Invoice Date<br>May 31, 2012<br>Name: Kevin Javitz<br>Address: FOUND<br>Queens, New York 85122<br>City: Queens<br>Postcode: 85122<br>Quantity<br>1 x<br>\$10.00Sub Total: | E |
| \$10.00                                                                                                    |   |

Order number is printed as barcode, invoice layout above is just an example you could customize your invoice.

Returns

1. You could use returns per barcode:

| VourPontalStoro or                                        | 200                | Home   My Account   Add     | To Favorites | s   Clear Cache   Logoff   Language: English 🚽 |
|-----------------------------------------------------------|--------------------|-----------------------------|--------------|------------------------------------------------|
| i ourrentaistore.co                                       |                    |                             | Sho          | owing Store(s):                                |
| Configuration Catalog Content Managers Data Import/Export | gement Modules Cus | tomers Tools Rental Members |              |                                                |
| Return Reservations By Bar                                | Code               |                             |              |                                                |
|                                                           | Barcode            | Comments                    | Broken       |                                                |
|                                                           |                    |                             |              |                                                |
|                                                           |                    |                             |              |                                                |
|                                                           |                    | it.                         |              |                                                |
|                                                           |                    |                             |              |                                                |
|                                                           |                    | h.                          |              |                                                |
|                                                           |                    | h.                          |              |                                                |
|                                                           |                    |                             |              |                                                |
|                                                           |                    | #.                          |              |                                                |
|                                                           |                    | h.                          |              |                                                |
|                                                           |                    |                             |              |                                                |
|                                                           |                    |                             |              |                                                |

Also you could set your order number, scanning order number barcode.

| Barcode     Comments        Broken     Image: Image: | barcode: 97 has been returned. |         |          |        |  |
|----------------------------------------------------------------------------------------------------|--------------------------------|---------|----------|--------|--|
| Barcode Comments Broken                                                                                                    | eturn Reservations By Bar      | Code    |          |        |  |
|                                                                                                    |                                | Barcode | Comments | Broken |  |
|                                                                                                    |                                |         | h.       |        |  |
|                                                                                                    | -                              |         |          |        |  |
|                                                                                                    | _                              |         | łł       |        |  |
|                                                                                                    | -                              |         | h.       |        |  |
|                                                                                                    | -                              |         |          |        |  |
|                                                                                                    | -                              |         | h.       |        |  |

Barcode 97 was the order number.

## YourRentalStore.com

Configuration Catalog Content Management Modules Customers Tools Rental Members Reports Data Import/Export

#### Orders

Orders per Page: 25 • Start Date: End Date: Status: All • Rental Notes Filter: Select Rental Notes Options • Search Go to order: Go

Home | My Account | Add To Favorites | Clear Cache | Logoff | Language: English

Showing Store(s)

GO

|    |              |             | Details | Delete     | Cancel | Packing Slip | PDF Invoice | New Order     | Ed | lit Oro |
|----|--------------|-------------|---------|------------|--------|--------------|-------------|---------------|----|---------|
| ID | Customers    | Order Total | Dat     | e Purchas  | ed     | Sta          | tus         | Store Name    |    | ir      |
| 97 | Kevin Javitz | \$ 183      | 05/31/  | /2012 09:5 | 9:56   | Appro        | oved        | Default Store |    |         |
| 96 | Kevin Javitz | \$ 1        | 05/28/  | /2012 19:1 | 2:20   | Appro        | oved        | Default Store |    |         |
| 95 | Kevin Javitz | \$ 1        | 05/28/  | /2012 19:1 | 1:06   | Appro        | oved        | Default Store |    |         |
| 93 | Kevin Javitz | \$ 5.35     | 05/28   | /2012 18:5 | 9:15   | Appro        | oved        | Default Store |    |         |
| 92 | Kevin Javitz | \$ 1.6      | 05/28   | /2012 18:2 | 6:22   | Appro        | oved        | Default Store |    |         |
| 91 | Kevin Javitz | \$ 181.9    | 05/28   | /2012 15:5 | 8:24   | Appro        | oved        | Default Store |    |         |
| 90 | Kevin Javitz | \$ 2.27     | 05/28   | /2012 12:3 | 3:51   | Appro        | oved        | Default Store |    |         |
| 89 | Kevin Javitz | \$ 8.4      | 05/25   | /2012 16:0 | 8:49   | Pend         | ling        | Default Store |    |         |

Save CSV

Order amount was updated.

2. Or on return reservations:

| OurRentalStore.com       Default Store, store 2 * 00         configuration       Catalog       Content Management       Modules       Customers       Tools       Rental Members         sports       Data Import/Export       Data Import/Export       Tools       Rental Members       Import Store       Import Store       Import                                                                                                    | Home   My Account   Add To Favorites   Clear Cache   Logoff   Language: English 🚽 |                   |                |                  |                  |        |             |           |                 |           |           |        |        |        |       |     |      |        |         |           |            |                |         |        |
|----------------------------------------------------------------------------------------------------|-----------------------------------------------------------------------------------|-------------------|----------------|------------------|------------------|--------|-------------|-----------|-----------------|-----------|-----------|--------|--------|--------|-------|-----|------|--------|---------|-----------|------------|----------------|---------|--------|
| Catalog       Content Management       Modules       Customers       Tools       Rental Members         Spont       Data Import/Export         Recturn Reservations       Tools       Rental Members         Form Date       O       Hay 2012       O       End (Customer)       Tools         Sum Mon Tue Wed Thu Fri Sat       O       Date       O       Hay 2012       O         Sum Mon Tue Wed Thu Fri Sat       I       2 3 4 5       1 2 3 4 5       1 2 3 4 5       1 2 3 4 5         20 21 22 23 24 25 26       2 2 3 2 2 3 2 4 25 26       2 2 2 3 2 4 2 5 26       2 2 2 2 3 2 4 2 5 26       2 2 2 2 3 2 4 2 5 26       2 2 2 2 3 2 4 2 5 26       2 2 2 2 3 3 3 1       2 2 1 2 2 2 3 3 4 3 5       2 2 1 2 2 2 3 3 4 3 5       2 2 1 2 2 2 3 3 4 3 5       2 2 1 2 2 2 3 3 4 3 5       2 2 1 2 2 2 3 3 4 3 5       2 2 1 2 2 2 3 3 4 3 5       2 2 1 2 2 2 3 3 4 3 5       2 2 1 2 2 2 3 3 4 3 5       2 2 1 2 2 2 3 3 4 3 5       2 2 1 2 2 2 3 3 4 3 5       2 2 1 2 2 2 3 3 4 3 5       2 2 1 2 2 2 3 3 4 3 5       2 2 1 2 2 2 3 3 4 3 5       2 2 1 2 2 2 3 3 4 3 5       2 2 1 2 2 2 3 3 4 3 5       2 2 1 2 2 2 3 3 4 3 5       2 2 1 2 2 2 3 3 4 3 5       2 2 1 2 2 2 3 3 4 3 5       2 2 1 2 2 2 3 3 4 3 5       2 2 1 2 2 2 3 3 4 3 5       2 2 1 2 2 2 3 3 4 3 5       2 2 1 2 2 2 3 3 4 3 5       2 2 1 2 2 2 3 3 4 3 5       2 2 1 2 2 2 3 3 4 3 5       2 2 1 2 2 2 3 3 4 3 5       2                                                                                                    | ίοι                                                                               | ırRe              | ent            | tal              | St               | or     | e.o         | com       |                 |           |           |        |        |        |       |     |      |        | Showi   | na Storel | (s): Defau | lt Store, stor | e 2 🔻   | GO     |
| Form Date       To Date         Sum Hon Tue Wed Thu Fri Sat       Image: State State St                                                                            | Configu<br>Ceports                                                                | ration D          | Ca<br>ata Im   | talog<br>port/E: | xport            | Cont   | ent Mi      | anagement | Modules 🗸       | Customers | s Tools   | -      | Renta  | il Mer | nbers | ÷   |      |        |         |           |            |                |         |        |
| From Date       To Date         Image: Date       Image: Date         Image: Date       Image: Date         Image: Date       Date         Image: Date       Image: Date         Image: Date       Date         Image: Date       Image: Date         Image: Date       Date         Image: Date       Image: Date         Image: Date       Date         Image: Date       Image: Date         Image                                                                                                    | Reti                                                                              | ırn R             | esei           | rvat             | ion              | s      |             |           |                 |           |           |        |        |        |       |     |      |        |         |           |            |                |         |        |
| Image: Support of the first         Image: Support of the first         Image: Support of the first <td>From</td> <td colspan="12">From Date To Date</td> <td></td> <td></td>                                                                                                    | From                                                                              | From Date To Date |                |                  |                  |        |             |           |                 |           |           |        |        |        |       |     |      |        |         |           |            |                |         |        |
| Sun Mon Tue Wed Thu Fri Sat       1 2 3 4 5         1 2 3 4 5       5         6 7 8 9 10 11 12         13 14 15 16 17 18 19         20 2 1 22 23 24 5 26         27 28 29 30 31         20120531         20120531         M Shipping Al Categories -         Include Returned Reservations         Apply Filter Export         Return Customer       Reservation Item #         Name       a         Ship On: 05/31/2012         Reservation Javitz Bowling Alley       Ball Default Store #         Ship On: 05/31/2012         Reservation Comments       Item 1 Lest         Back:       05/31/2012         Reservation Comments       Item 2 Market         Reservation Store       Ball Default Store #         Ship On: 05/31/2012       Store #         Back:       05/31/2012         Name       Item 2 Market         Reservation Comments       Item 2 Market                                                                                                    | 0                                                                                 | May 2012          |                |                  |                  |        |             |           | O May 2012      |           |           |        |        |        | 0     |     |      |        |         |           |            |                |         |        |
| 1       2       3       4       5         6       7       8       9       10       11       12         13       14       15       16       17       18       19         20       21       22       23       24       25       26         27       28       29       30       31                                                                                                    | Su                                                                                | n Mon             | Tue            | Wed              | Thu              | Fri    | Sat         |           |                 |           |           | Sun    | Mon    | Tue    | Wed   | Thu | Fri  | Sat    |         |           |            |                |         |        |
| 6       7       8       9       10       11       12         13       14       15       16       17       18       19         20       21       22       23       24       25       26         27       28       29       30       31       -       -         2012.05.31       -       -       -       -       -         2012.05.31       -       -       -       -       -         2012.05.31       -       -       -       -       -         2012.05.31       -       -       -       -       -       -         Please checkmark the reservations you want to return, and click Return       -       -       -       -       -       -       -       -       -       -       -       -       -       -       -       -       -       -       -       -       -       -       -       -       -       -       -       -       -       -       -       -       -       -       -       -       -       -       -       -       -       -       -       -       -       -       -       -       -<                                                                                                    |                                                                                   |                   | 1              | 2                | 3                | 4      | 5           |           |                 |           |           |        |        | 1      | 2     | 3   | 4    | 5      |         |           |            |                |         |        |
| 13       14       15       16       17       18       19         20       21       22       23       24       25       26         27       28       29       30       31       20       21       22       23       24       25       26         2012-05-31       2012-05-31       2012-05-31       2012-05-31       2012-05-31       2012-05-31       2012-05-31       2012-05-31       2012-05-31       2012-05-31       2012-05-31       2012-05-31       2012-05-31       2012-05-31       2012-05-31       2012-05-31       2012-05-31       2012-05-31       2012-05-31       2012-05-31       2012-05-31       2012-05-31       2012-05-31       2012-05-31       2012-05-31       2012-05-31       2012-05-31       2012-05-31       2012-05-31       2012-05-31       2012-05-31       2012-05-31       2012-05-31       2012-05-31       2012-05-31       2012-05-31       2012-05-31       2012-05-31       2012-05-31       2012-05-31       2012-05-31       2012-05-31       2012-05-31       2012-05-31       2012-05-31       2012-05-31       2012-05-31       2012-05-31       2012-05-31       2012-05-31       2012-05-31       2012-05-31       2012-05-31       2012-05-31       2012-05-31       2012-05-31       2012-05-31       2012-05-                                                                                                    |                                                                                   | 6 7               | 8              | 9                | 10               | 11     | 12          |           |                 |           |           | 6      | 7      | 8      | 9     | 10  | 11   | 12     |         |           |            |                |         |        |
| 20       21       22       23       24       25       26         20       21       22       23       24       25       26         2012-05-31       2012-05-31       2012-05-31       2012-05-31       2012-05-31         All Shipping 、 All Categories 、         Apply Filter Export         Please checkmark the reservations you want to return, and click Return         Return Castomer Reservation Item Inventory Store       Dates       Days Late       Shipping Reservation Comments       Item Damaged Lost         Name       #         Kevin Javitz       Bowling Alley       Ball1       Default Store       Ship On: 05/31/2012<br>Due Back:       05/31/2012                                                                                                    | 1                                                                                 | 3 14              | 15             | 16               | 17               | 18     | 19          |           |                 |           |           | 13     | 14     | 15     | 16    | 17  | 18   | 19     |         |           |            |                |         |        |
| 27       28       29       30       31         2012-05-31       212-05-31       212-05-31         All Shipping 、 All Categories 、         Include Returned Reservations       Apply Filter         Export                                                                                                    | 2                                                                                 | 0 21              | 22             | 23               | 24               | 25     | 26          |           |                 |           |           | 20     | 21     | 22     | 23    | 24  | 25   | 26     |         |           |            |                |         |        |
| 2012-05-31 2012-05-31 2012-05-31 All Shipping All Categories All Shipping All Categories Apply Filter Export Please checkmark the reservation Inventory Store Reservation Inventory Store Shipping Kevin Javitz Bowling Alley Ball1 Default Store Shipping Ball1 Default Store Shipping Ball1 Default Store Shipping Ball1 Default Store Shipping Ball1 Default Store Back Shipping Ball1 Default Store Back Shipping Ball1 Default Store Back Shipping Ball1 Default Store Back Ball1 Default Store Back Ball1 Default Store Back Ball1 Default Store Back Ball1 Default Store Back Ball1 Default Store Back Ball1 Default Store Back Ball1 Default Store Back Ball1 Default Store Back Ball1 Default Store Back Ball1 Default Store Back Ball1 Default Store Back Ball1 Default Store Back Ball1 Ball1 Bal | 2                                                                                 | 7 28              | 29             | 30               | 31               |        |             |           |                 |           |           | 27     | 28     | 29     | 30    | 31  |      |        |         |           |            |                |         |        |
| All Shipping All Categories         Apply Filter         Export         Please checkmark the reservations you want to return, and click Return         Return Customer         Reservation Item         Inventory         Store         Dates         Dates         Dates         Ship On:         05/31/2012         Due         Reservation Alley         Ball1         Default Store         Reservation Store         Due         Start:         05/31/2012         Due         Back:         05/31/2012         Due         Reservation Comments         Item         Dates         Object         Start:         05/31/2012         Due         Back:         05/31/2012                                                                                                    | 201                                                                               | 2-05-31           |                | ]                |                  |        |             |           |                 |           |           | 2012-0 | 5-31   |        |       |     |      |        |         |           |            |                |         |        |
| Include Returned Reservations         Include Returned Reservations         Reservations Itom       Inventory       Store       Dates       Dates       Shipping<br>Method       Reservation Comments       Item<br>Damaged       Item         Name       Reservation Itom       Inventory       Store       Dates       Days Late       Shipping<br>Method       Reservation Comments       Item<br>Lost         Image: Manue       Ball1       Default Store       Reservation       Ship On:       05/31/2012       Due                                                                                                    |                                                                                   |                   |                |                  |                  |        |             |           |                 |           |           |        |        |        |       |     |      |        |         | All S     | hipping -  | All Catego     | ries    | •      |
| Apply Filter Export         Reservation Item Inventory Store       Dates       Dates Shipping Meservation Comments       Item Item Item Item Item Item Item Item                                                                                                    |                                                                                   |                   |                |                  |                  |        |             |           |                 |           |           |        |        |        |       |     |      |        |         |           | Include    | Returned F     | Reserva | itions |
| Please checkmark the reservation you want to return, and click Return Return Customer Name Reservation Item # Reservation Item # Data Data Data Data Data Pleat Pleat Pl |                                                                                   |                   |                |                  |                  |        |             |           |                 |           |           |        |        |        |       |     |      |        |         |           | Ap         | ply Filter     | Expo    | ort    |
| Please checkmark the reservation you want to return, and click Return Return Customer Reservation Item Inventory Store Please Please Pl |                                                                                   |                   |                |                  |                  |        |             |           |                 |           |           |        |        |        |       |     |      |        |         |           |            |                |         |        |
| Name     Name     #     Mathod     Damaged     Lost       Image: Start     Bowling Alley     Ball1     Default Store     Res     05/31/2012     Due       Image: Back     Ball1     Default Store     Res     05/31/2012     Due     Image: Back     Image: Back     Ima                                                                                                    | Return                                                                            | Custom            | nark ti<br>Ier | ne res<br>Rese   | ervati<br>ervati | on Ite | you v<br>:m | Inventory | store           | Dates     |           | Day    | s Late | Shi    | pping |     | Rese | rvatio | on Comm | ents      |            | Item           | 1       | tem    |
| Kevin Javitz Bowling Alley         Ball1         Default Store         Res End:<br>Back:         05/31/2012<br>Due<br>Res End:<br>Back:         Due<br>05/31/2012<br>Due<br>Res End:<br>Back:         05/31/2012<br>Due<br>Res End:<br>Due<br>Back:         Res End:<br>Complexity         05/31/2012<br>Due<br>Res End:<br>Due <res end:<br="">Complexity         Res End:<br/>Complexity         Complexity         Res End:<br/>Complexity         Complexity         Complexity         Complexity<td></td><td></td><td></td><td></td><td></td><td></td><td></td><td></td><td></td><td></td><td></td><td></td><td></td><td></td><td></td><td></td><td></td><td></td><td></td><td></td><td></td><td></td><td></td><td></td></res>                                                                                                    |                                                                                   |                   |                |                  |                  |        |             |           |                 |           |           |        |        |        |       |     |      |        |         |           |            |                |         |        |
| Kevin Javitz Bowling Alley     Ball1     Default Store     05/31/2012<br>Start:     05/31/2012<br>0 Jue       Back:     05/31/2012     Today                                                                                                    |                                                                                   |                   |                |                  |                  |        |             |           |                 | Ship On:  | 05/31/201 | 2      |        |        |       |     |      |        |         |           |            |                |         |        |
| Res End: 05/31/2012 Today<br>Due<br>Back: 05/31/2012<br>Resturn                                                                                                    |                                                                                   | Kevin i           | lavitz         | Bow              | lina A           | Allev  |             | Ball1     | Default Store 👻 | Start:    | 05/31/201 | 2 Due  | 2      |        |       |     |      |        |         |           |            |                | [       |        |
| Back: 05/31/2012<br>Return                                                                                                    |                                                                                   |                   |                |                  |                  | ,      |             |           |                 | Res End:  | 05/31/201 | 2 Too  | lay    |        |       |     |      |        |         |           |            | 4              | L       |        |
| Return                                                                                                    |                                                                                   |                   |                |                  |                  |        |             |           |                 | Back:     | 05/31/201 | 2      |        |        |       |     |      |        |         |           |            |                |         |        |
|                                                                                                    |                                                                                   |                   |                |                  |                  |        |             |           |                 |           |           |        |        |        |       |     |      |        |         |           |            |                | Retu    | Jrn    |

### Reports

1. Select dates and press "Submit" button:

|                                                                                            | Home   My Acco                                           | ount   Add To Favorites   Clear Cache   I | .ogoff   Language: <mark>English 🚽</mark> |
|--------------------------------------------------------------------------------------------|----------------------------------------------------------|-------------------------------------------|-------------------------------------------|
| YourRentalStore.c                                                                          | com                                                      | Showing Store(s):                         | fault Store, store 2 🔻 GO                 |
| Configuration Catalog Content Ma<br>Reports Data Import/Export                             | anagement 🖕 Modules 🖕 Customers 🖕 Tools 🖕 Rental Members | •                                         |                                           |
| Consumption Products Rep<br>Start Date:<br>2012:05:30<br>End Date:<br>2012:06:01<br>Submit | port                                                     |                                           |                                           |
| Product                                                                                    | Serial                                                   | Time Used                                 | Owed                                      |
| Bowling Alley                                                                              | Ball1                                                    | 0:18                                      | \$18.30                                   |
| Bowling Alley                                                                              | Ball2                                                    | 0:00                                      | \$0.00                                    |
| Bowling Alley                                                                              | test_1_reservation_001                                   | 0:00                                      | \$0.00                                    |
| Bowling Alley                                                                              | Ball3                                                    | 0:00                                      | \$0.00                                    |
| Bowling Ball                                                                               | gucc_2_reservation_001                                   | 0:00                                      | \$0.00                                    |
| Bowling Ball                                                                               | gucc_2_reservation_002                                   | 0:00                                      | \$0.00                                    |
| Bowling Ball                                                                               | gucc_2_reservation_003                                   | 0:00                                      | \$0.00                                    |
|                                                                                            |                                                          |                                           | Total Time:0:18                           |
|                                                                                            |                                                          |                                           | Total Amount:\$18.30                      |

It shows you the consumption per ball and owed amount.